## ELECOM

## **Mouse**Assistant

bitra

# 親指タイプ モバイルトラックボール

M-MT1DRSBK ユーザーズマニュアル

このたびは、エレコム 親指タイプ モバイルトラックボール "M-MT1DRSBK" をお買い上げいた だき誠にありがとうございます。

このマニュアルでは "M-MT1DRSBK" の操作方法と安全にお取り扱いいただくための注意事項 を記載しています。ご使用前に、必ずお読みください。また、このマニュアルを読み終わった あとは、大切に保管しておいてください。

※ このマニュアルでは一部の表記を除いて "M-MT1DRSBK" を [本製品] と表記しています。

| You can download the English version of the Manual from the Elecom website.<br>So known die deutsche Verlein der Handbuchs von der Elecom Websete Ernnterinden, vous power, lette hand<br>desde la página web de Elecom. E possibile scancare la versione Italiana der manuale da sto web di Elecom. 1977<br>Flecom 1977 Fritt & EMMONSK dur y |
|----------------------------------------------------------------------------------------------------|
| bahasa Indonesia bisa didapatkan dari situs resmi Elecom. 엘레컴 웹사이트에서 한국어 버전 취급설명서를 다운로드 할 = 있습니다.                                                                                                    |
| www.elecom.co.jp/global/download-list/manual/                                                                                                    |
| Compliance status / Konformitätsstatus / Statut de conformité / Estado de cumplimiento / Stato di conformità /                                                                                                    |
| 合规状态 / 合規狀態 /Status kepatuhan / 규정 준수 상태                                                                                                    |
| www.elecom.co.jp/global/certification/                                                                                                    |

| 安全にお使いいただくために                                                                                                    |                                                                                                    |
|----------------------------------------------------------------------------------------------------|----------------------------------------------------------------------------------------------------|
| ■絵表示の意味                                                                                                    | ▲ 警告                                                                                                    |
| <ul> <li>         ごの表示の注意事項を守らない         と、火災・感電などによる死亡や         大けがなど人身事故の原因になり         ます。         <ul> <li>             ごの表示の注意事項を守らない             と、咳電やその他の事故により             けがをしたり、他の機器に損害             を与えたりすることがあります。         </li> </ul> </li> <li>             Lickultaucとしを示します         <ul> <li>             Lotはいけないことしを示します         </li> </ul></li></ul> | 本製品を落としたり、ぶつけたりしないでください。<br>万一、本製品が破損した場合は、すぐに使用を中止し、レシーパーユニットをパソコンから取り外して、マウスから電池を取り出してください。そのあとで、お買い上げの販売店またはエレコム総合インフォメーションセンターまでご連絡ください。<br>破損したまま使用すると、火災や感電の                                                                        |
| <ul> <li>(Disprings) たいこと」を示します。</li> <li>(注意していただきたいこと」を記載しています。</li> <li>ゴお願いしたいこと」や「参考にしていただきたいこと」を記載しています。</li> </ul>                                                                                                    | 「原因になります。     「     「     「     「         、                                                                                                    |
| けがや故障、火災などを防ぐために、ここで説明<br>している注意事項を必ずお読みください。                                                                                                    | 本製品を火中に投入しないでください。<br>破裂により火災やけがの原因になります。                                                                                                    |
| <ul> <li></li></ul>                                                                                                    | レシーバーユニットはぬれた手で抜き差ししないでください。また、加工したり、<br>無理に曲げたりしないでください。<br>火災や感電の原因になります。                                                                                                    |
| ユニットをパソコンから取り外して、マ<br>ウスから電池を取り出してください。そ<br>のまま使用すると、火災や感電の原因に<br>なります。                                                                                                    | レシーパーユニットは、お子様が誤って<br>飲み込んでしまう危険がありますので、<br>絶対にお子様の手の届かないところに保<br>管してください。                                                                                                    |
| 中製品が発熱している、煙がでている、<br>異臭がしているなどの異常があるとき                                                                                                    | ▲ 注意                                                                                                    |
| は、すぐに使用を中止し、パソコンを<br>シャットダウンさせ、火傷しないように<br>発熱していないことを十分確認した後<br>で、レシーパーユニットをパソコンから<br>取り外し、マウスから電池を取り出して<br>ください。そのあとで、お買い上げの販<br>売店またはエレコム総合インフォメー<br>ションセンターまでご連絡ください。そ<br>のまま使用すると、火災や感電の原因に<br>なります。                                                                                                    | <ul> <li>本製品を次のようなところには置かない<br/>でください。</li> <li>日のあたる自動車内、直射日光のあた<br/>るところ、暖房器具の周辺など高温に<br/>なるところ、転露をおこすところ</li> <li>多湿なところ、粘露をおこすところ</li> <li>平坦でないところ、振動が発生すると<br/>ころ</li> <li>マグネットの近くなどの磁場が発生<br/>するところ</li> <li>ほこりの多いところ</li> </ul> |
|                                                                                                    | ● 本製品は防水構造ではありません。水な<br>どの液体がかからないところで使用また<br>は保存してください。                                                                                                    |

気、汗なども故障の原因となります。

用しないでください。 本製品の誤動作によって、重大な影響を及ぼす恐 れのある機器では使用しないでください。 1ヶ月以上トラックボールを使用しない場合は、 レシーバーユニットをパソコンから取り外してく ださい。 本製品および電池を廃棄するときは、お住まいの 地域の条例および法令に従って処分してください。 ■ 雷池について ▲ 注意 本製品には単4形アルカリ乾電池、単4形マンガン 乾電池、または単4形ニッケル水素2次電池を使用 してください。 本製品を長期間使用しないときは、電池を取り出し  $\bigcirc$ ておいてください。液漏れや故障の原因になります。 ■ お手入れのしかた 本製品が汚れたときは、乾いたやわらかい布でふいてくださ を使用すると、変質や変色を起こす恐れがあります。 ワイヤレス(無線)についての注意事項 本製品は 2.4GHz 帯全域を使用する無線設備であり、移動体 識別装置の帯域が回避可能です。電波方式には GFSK 方式を 採用し、与干渉距離は 10m です。 2.4GHz 帯は、医療機器や Bluetooth®、IEEE802.11b/11g/ 11n 規格の無線 LAN 機器などでも使用されています。 ▲製品を使用する前に、近くで「他の無線局<sup>\*\*</sup>」が運用され ていないか確認してください。 • 万一、本製品と「他の無線局\*」との間に電波干渉が発生し た場合は、使用場所を変更するか、または本製品の使用 を停止してください。 ※「他の無線局」とは、本製品と同じ 2.4GHz 帯を使用する産業・ 科学・医療機器のほか、他の同種無線局、工場の生産ラ インなどで使用される免許を要する移動体識別用構内無 線局、免許を要しない特定小電力無線局、アマチュア無 線局を示します。 ▲ 警告 ・
 重大な影響を及ぼす恐れのある機器では使用しな
 いでください
 ・
 エット・
 ・ いでください。まれに外部から同じ周波数の電波や 携帯電話の電波の影響を受け、誤動作する、動作が 低下する、または動作しなくなることがあります。 病院など、電波使用が禁止されている場所では本 製品を使用しないでください。本製品の電波で電 子機器や医療機器(例えばペースメーカー)などに 影響を及ぼす恐れがあります。 航空機の安全運航に支障をきたすおそれがあるため め、無線式マウスを航空機内で使用することは、 航空法で禁止されています。ご搭乗前にマウス本 体の電源を切り、ご搭乗後は常にご使用にならな いようお願いいたします。 ※本製品の故障等により事故や社会的な損害などが 生じても、弊社ではいかなる責任も負いかねます ので、ご了承ください。

パッケージ内容の確認 本製品のパッケージには次のものが入っています。作業を始 める前に、すべてが揃っているかを確認してください。なお、 梱包には万全を期しておりますが、万一不足品、破損品など がありましたら、すぐにお買い上げの販売店またはエレコム 総合インフォメーションセンターまでご連絡ください。

| <ul> <li>トラックボール本体1</li> </ul>  | 個                    |
|---------------------------------|----------------------|
| <ul> <li>レシーバーユニット1</li> </ul>  | 個                    |
| ● 動作確認用単4形アルカリ乾電池1              | 本                    |
| <ul> <li>専用セミハードケース1</li> </ul> | 個                    |
|                                 |                      |
| -7 + -7777777 -                 | $\overrightarrow{D}$ |

ユーザーズマニュアル(このマニュアルです).....1部

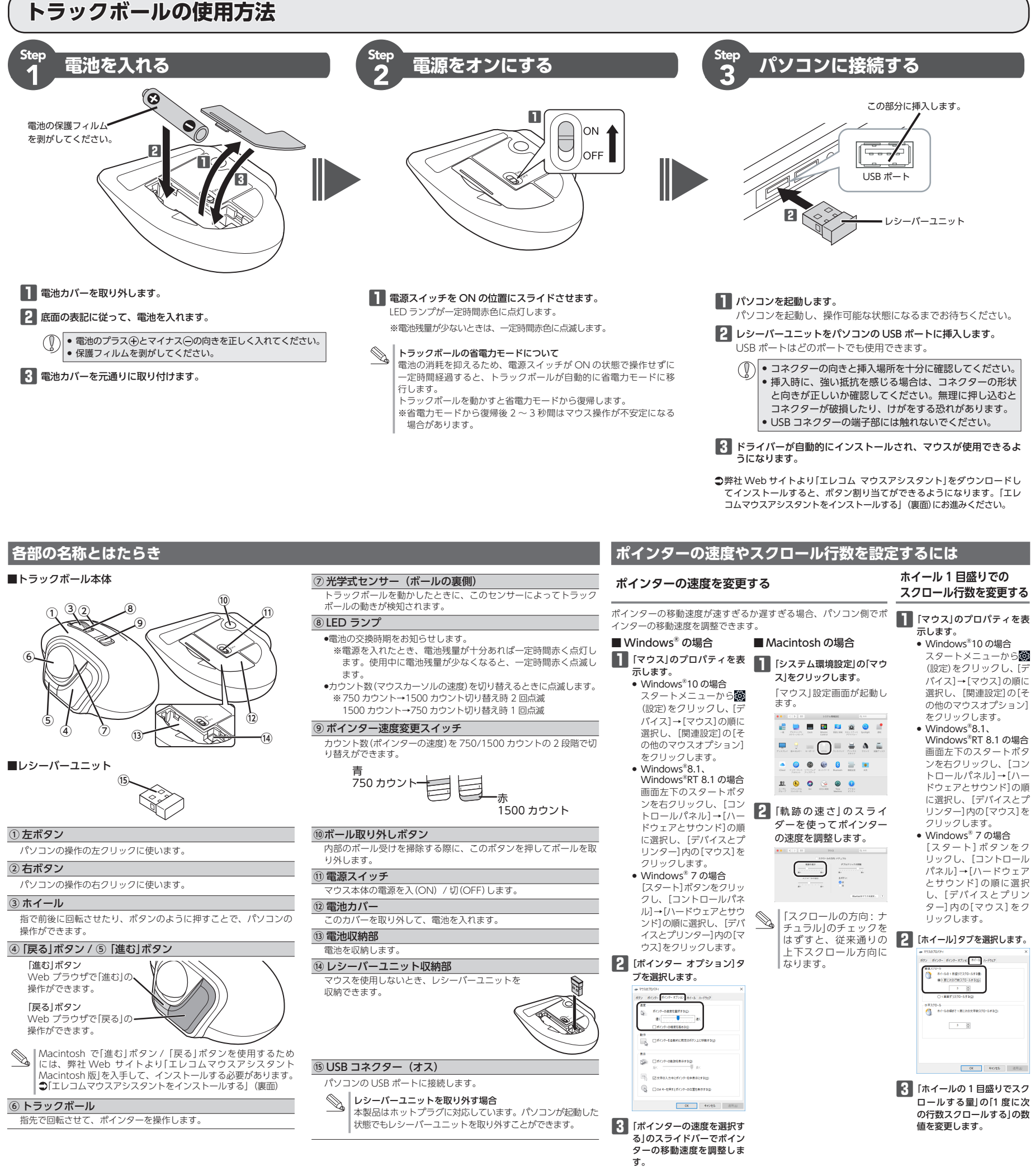

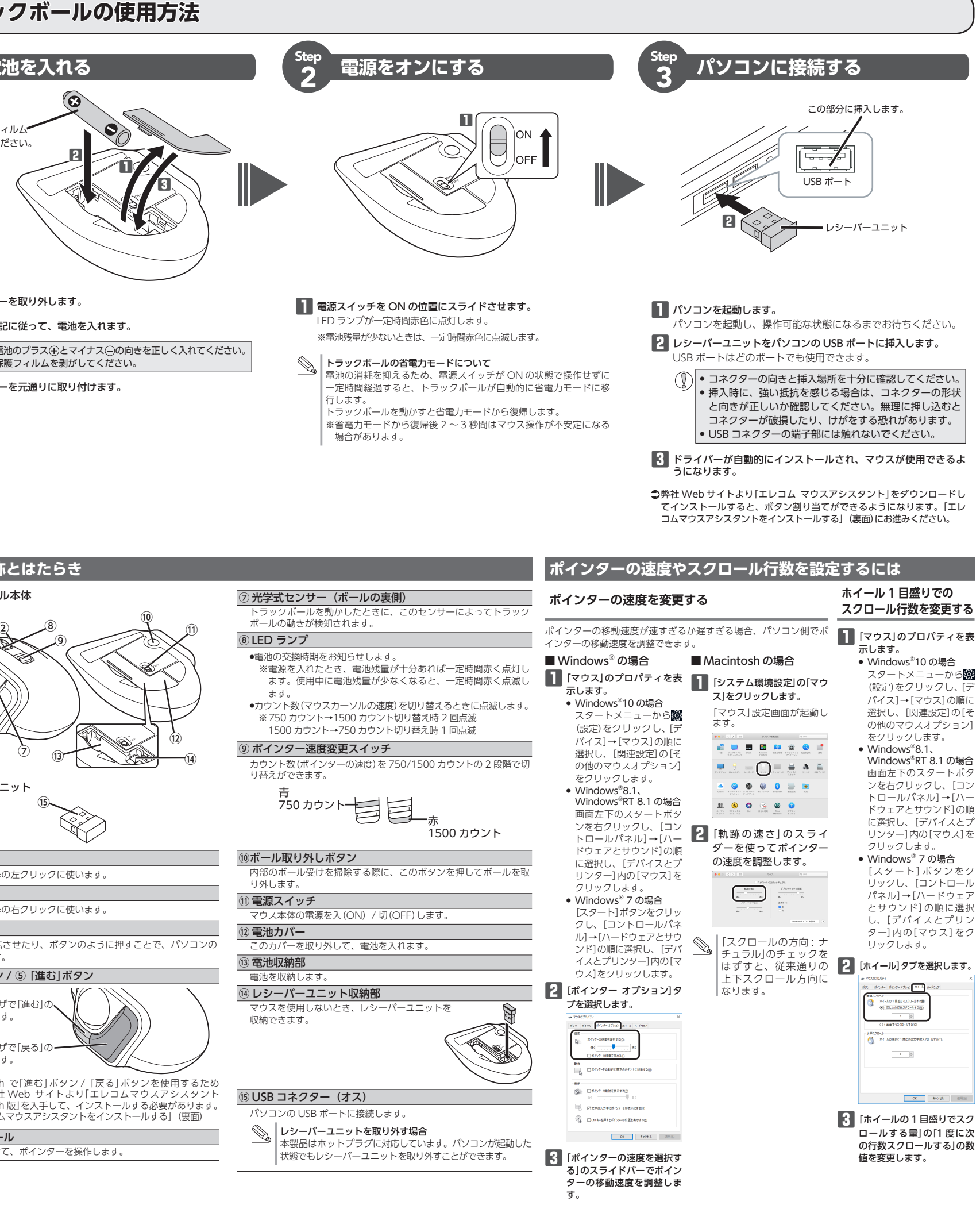

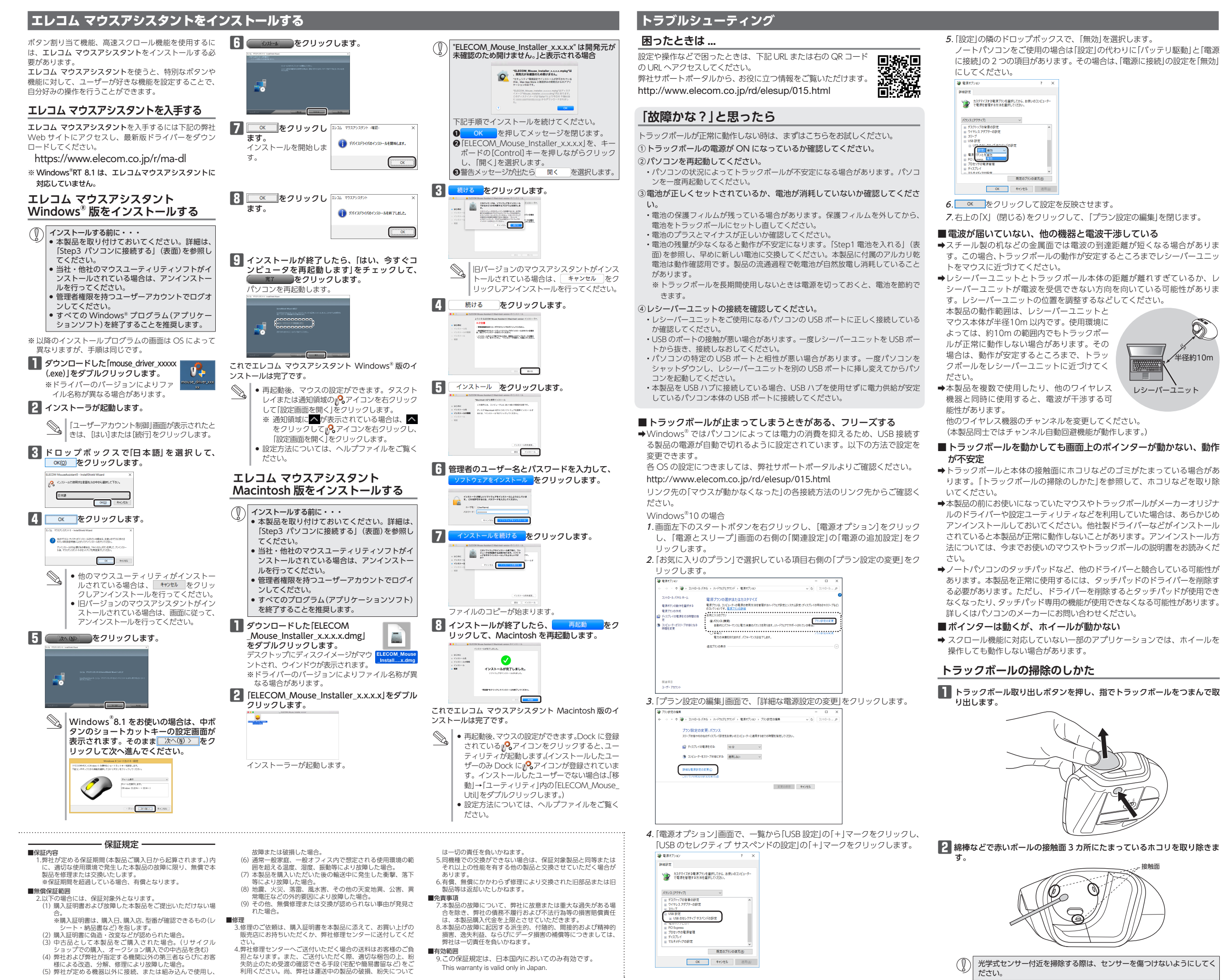

This warranty is valid only in Japan

OK キャンセル 週用(A)

6 (①) 光学式センサー付近を掃除する際は、センサーを傷つけないようにしてく ださい。

 OK
 キャンセル
 送用(当)

### 5. [設定]の隣のドロップボックスで、「無効」を選択します。 ノートパソコンをご使用の場合は[設定|の代わりに[バッテリ駆動]と[雷源 に接続|の2つの項目があります。その場合は、「電源に接続|の設定を「無効|

## 基本仕様

| 製品名         | 親指タイプ モバイルトラックボール                                                                                                    |
|-------------|----------------------------------------------------------------------------------------------------|
| 製品型番        | M-MT1DRSBK                                                                                                    |
| 対応 OS       | Windows <sup>®</sup> 10、Windows <sup>®</sup> 8.1、<br>Windows <sup>®</sup> R18.1、Windows <sup>®</sup> 7、<br>maCOS Mojave (10.14)<br>(各OS の最新パージョンへのアップデー<br>トや、サービスパックのインストールが必<br>要になる場合があります。) |
| カウント数       | 750/1500 カウント(切り替え可能)                                                                                                    |
| 対応インターフェイス  | USB                                                                                                    |
| 電波周波数       | 2.4GHz 帯                                                                                                    |
| 電波方式        | GFSK 方式                                                                                                    |
| 電波到達距離      | 非磁性体(木の机など):約10m<br>磁性体(鉄の机など):約3m<br>※弊社環境でのテスト値であり保証値で<br>はありません。                                                                                                    |
| 読取り方式       | 光学センサー方式                                                                                                    |
| 射出光線種類      | 不可視波長域                                                                                                    |
| ボタン数        | 5個 ※ホイールボタン含む                                                                                                    |
| 本体寸法        | W73.7 mm × D89.9 mm × H41.3 mm                                                                                                    |
| 本体重量        | 約 77 g ※電池を含まず                                                                                                    |
| レシーバーユニット寸法 | W18.0 mm × D15.0 mm × H6.0 mm                                                                                                    |
| レシーバーユニット重量 | 約2g                                                                                                    |
| 動作温度 / 湿度   | 5℃~ 40℃ / ~ 90%RH<br>(ただし結露なきこと)                                                                                                    |
| 保存温度 / 湿度   | -10℃~ 60℃ / ~ 90%RH<br>(ただし結露なきこと)                                                                                                    |
| 対応電池        | 単4形アルカリ乾電池、単4形マンガン<br>乾電池、単4形ニッケル水素2次電池の<br>いずれか1本                                                                                                    |
| 動作時間        | アルカリ乾電池使用時の目安<br>連続動作時間:約22時間<br>連続待機時間:約208日<br>想定使用可能日数:約110日<br>(1日8時間のパソコン様作中5%をマウ<br>ス操作に割り当てた場合)                                                                                          |

## ユーザーサポートについて

【よくあるご質問とその回答】 www.elecom.co.jp/suppor こちらから「製品 Q&A」をご覧ください。 【お雷話・FAX によるお問い合わせ(ナビダイヤル)】 エレコム総合インフォメーションセンター TEL: 0570-084-465 FAX:0570-050-012 「受付時間」 10:00 ~ 19:00 年中無休 各種機器との設定方法は えわさほ えれさぽで検索! Q えれさぼ 検索

本製品は日本国内仕様です。国外での使用に関しては弊社で はいかなる責任も負いかねます。また、お問い合わせには日 本語によるサポートに限定させていだきます。

A customer who purchases outside Japan should contact the local retailer in the country of purchase for enquiries. In "ELECOM CO., LTD. (Japan)", no customer support is available for enquiries about purchases or usage in/from any countries other than Japan. Also, no foreign language other than Japanese is available. Replacements will be made under stipulation of the Elecom warranty, but are not available from outside of Japan.

### 保証書ついて

| 保証期間 | 6ヶ月 |  |
|------|-----|--|
|      |     |  |

ご購入が証明できる書類(レシート・納品書等)と本マニュ アルを一緒に保管してください。

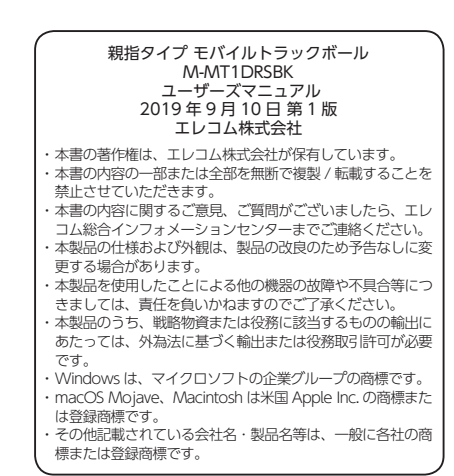

©2019 ELECOM Co., Ltd. All Rights Reserved

| $\sim$ |           |    |
|--------|-----------|----|
| ٢      |           |    |
| 2      |           | ~  |
| _      |           | _  |
| の      |           |    |
| ッ      | /¥径約10r   | n  |
| <      |           |    |
|        |           |    |
| ス      | レシーバーユニット | Ζ. |
| 可      |           |    |
|        |           |    |
| :<;    | ごさい。      |    |

## (本製品同士ではチャンネル自動回避機能が動作します。) ■トラックボールを動かしても画面上のポインターが動かない、動作

➡トラックボールと本体の接触面にホコリなどのゴミがたまっている場合があ ります。「トラックボールの掃除のしかた」を参照して、ホコリなどを取り除

➡本製品の前にお使いになっていたマウスやトラックボールがメーカーオリジナ ルのドライバーや設定ユーティリティなどを利用していた場合は、あらかじめ アンインストールしておいてください。他社製ドライバーなどがインストール されていると本製品が正常に動作しないことがあります。アンインストール方 法については、今までお使いのマウスやトラックボールの説明書をお読みくだ

➡ノートパソコンのタッチパッドなど、他のドライバーと競合している可能性が あります。本製品を正常に使用するには、タッチパッドのドライバーを削除す る必要があります。ただし、ドライバーを削除するとタッチパッドが使用でき なくなったり、タッチパッド専用の機能が使用できなくなる可能性があります。 詳しくはパソコンのメーカーにお問い合わせください。

→ スクロール機能に対応していない一部のアプリケーションでは、ホイールを

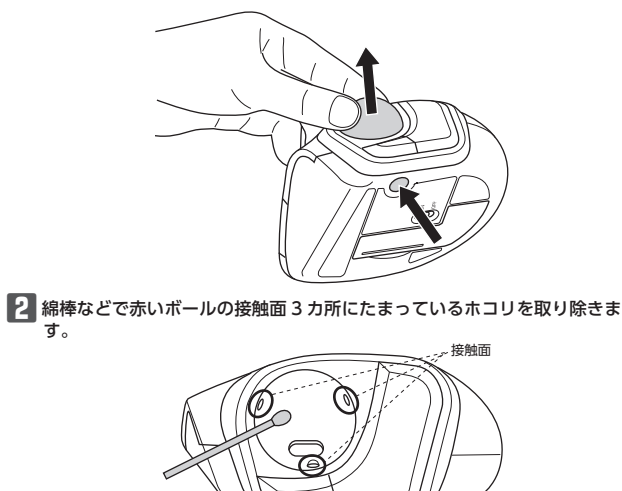